Если вы забыли текущий пароль от своей домашней Wi-Fi сети, попробуйте выполнить следующие действия:

1) В зависимости от операционной системы, на ПК, заходим "Панель управления" - Центр управления сетями и общим доступом" - "Изменения параметров адаптера"

| 🔿 🐘 🛧 😨 🤉 Панель уг                                 | правления » Сеть и Интернет » Центр                           | управления сетями и общим доступом                                   | ~ |  |
|-----------------------------------------------------|---------------------------------------------------------------|----------------------------------------------------------------------|---|--|
| Панель управления —<br>домашняя страница            | Просмотр основных сведений о сети и настройка подключений     |                                                                      |   |  |
|                                                     | Просмотр активных сетей                                       |                                                                      |   |  |
| Изменение параметров<br>адаптера                    |                                                               | Тип доступа: Интернет<br>Подключения: 💡 Ethernet                     |   |  |
| Изменить дополнительные<br>параметры общего доступа | Общедоступная сеть                                            | 📶 Беспроводная сеть                                                  |   |  |
| Параметры потоковой<br>передачи мультимедиа         | Изменение сетевых параметров                                  |                                                                      |   |  |
|                                                     | 🙀 Создание и настройка нов                                    | Создание и настройка нового подключения или сети                     |   |  |
|                                                     | Настройка широкополосного, к<br>маршрутизатора или точки дост | юго, коммутируемого или VPN-подключения либо настройка<br>и доступа. |   |  |
|                                                     | Устранение неполадок                                          | Устранение неполадок                                                 |   |  |
|                                                     | Диагностика и исправлени<br>неполадок.                        | ие проблем с сетью или получение сведений об устранении              |   |  |

2) В открывшемся окне находим ярлык "Беспроводное подключение" или "Беспроводная сеть", нажимаем правой кнопкой мыши на нем, выбираем пункт "Состояние", в следующем окне пункт "Свойства беспроводной сети"

3) В появившемся новом окне, сверху выбираем вкладку "Безопасность" и ставим галочку "Отображать вводимые знаки"

Может потребоваться ввести пароль от входа в систему (Windows)

| Сетевые подключения                                                      |                                                                                                    | -                                                                                                    |        | × |
|--------------------------------------------------------------------------|----------------------------------------------------------------------------------------------------|----------------------------------------------------------------------------------------------------|--------|---|
| Упорядочить • Подключение к<br>Ethernet<br>Realtek PCIe GbE Family Contr | ия > Сеть и Интернет > Сетевые подключения<br>Отключение сетевого устройства Диагностика подключения<br>Беспроводная сеть 1<br>аlexnet 1<br>D-Link Wireless 108G DWA-320 D<br>Свойства беспроводной сети alexnet ×<br>Подключение Безопасность<br>Тип безопасности: WPA2-Personal ×<br>Ключ безопасности: MPA2-Personal ×<br>Ключ безопасности сети<br>3 Сображать вводиные знаки | Состояние Беспроводная сеть Х<br>Общие<br>Подключение: Интернет<br>Рич4-подключение: Без дост упа к сети<br>Окранет<br>Рич4-подключение: Без дост упа к сети<br>Остояние среды: Подключено<br>SSID: аlexnet<br>Длятельность: 12 дней 22:34:56<br>Скорость: 54.0 Мбит/с<br>Качество октнала:<br>Сведения Свойства беспроводной сети<br>Актиченость<br>Байт: 266 661 930   48 142 662 | 2<br>= | P |
|                                                                          |                                                                                                    | Свойства Отключить Диагностика Закрыть                                                                                                    |        |   |

4) В строке "Ключ безопасности сети" будет отображаться текущий пароль от домашней сети.

5) Если Вам нужно изменить текущий пароль от Wi-Fi, это можно сделать только в настройках Вашего роутера.